## App de iBanca. Tutorial cambio de teléfono.

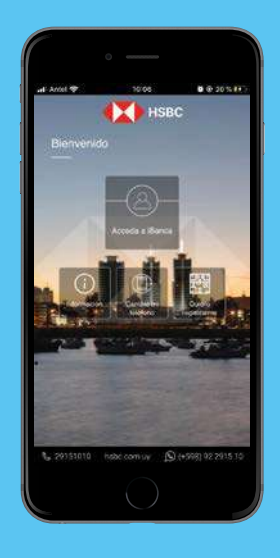

Paso 1

Ingresá en la app y **seleccioná** cambié mi teléfono.

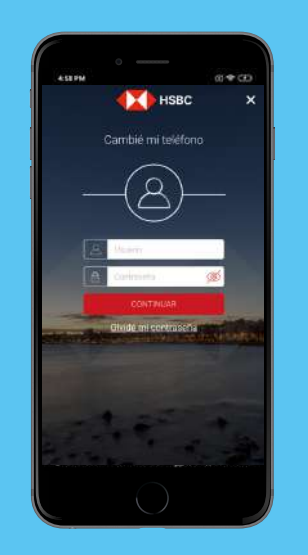

Paso **2** 

**Ingresá tu usuario y constraseña** de iBanca y seleccioná continuar.

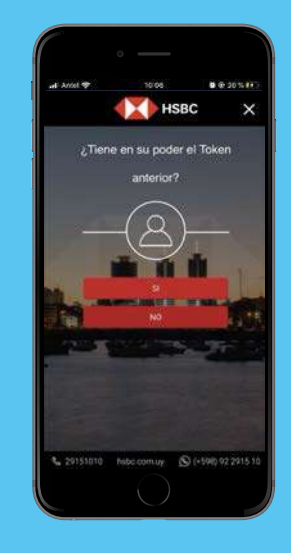

Paso 3

En la pregunta ¿Tiene en su poder el token anterior? **Seleccioná NO**.

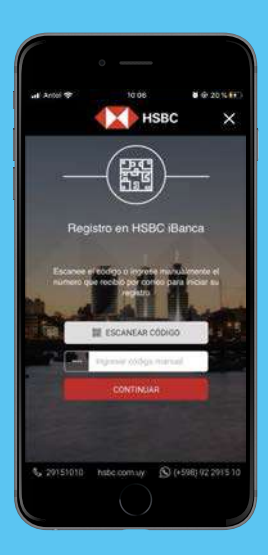

Paso 4

**Recibirás un mail** con un código numérico o QR. **Escaneá** el QR o ingresá el código numérico en la app.

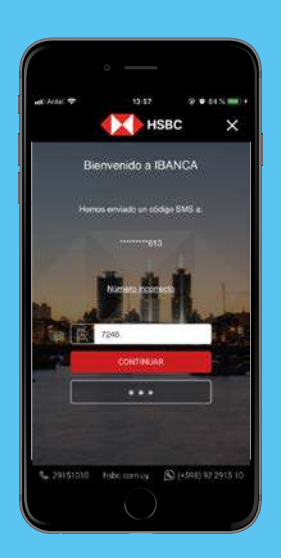

Paso 5

Luego **ingresá el código de seguridad** que te enviaremos por SMS y seleccioná continuar.

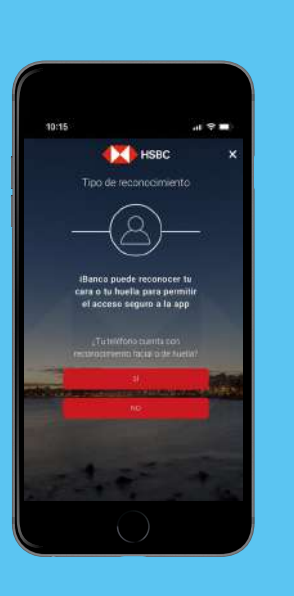

Paso **6** 

**Respondé a la consulta** ¿Tu teléfono cuenta con reconocimiento facial o de huella?

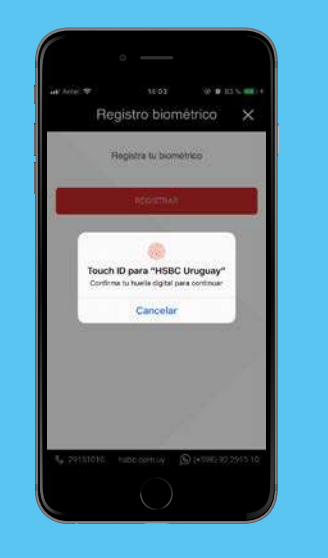

Paso **7** 

**Confirmá** el reconocimiento facial/huella o registralo desde la app.

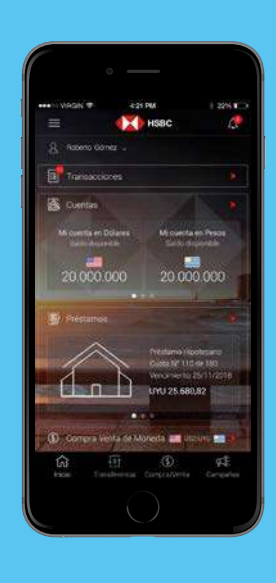

Paso 8

Ya podés **realizar todas tus operaciones** con tu cara o tu huella con la seguridad y respaldo de HSBC.

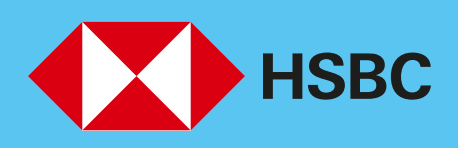

## Abriendo un mundo de posibilidades.